# Munis Central Budget Entry and Budget Reports For Munis Budget Help email <u>munis-help@co.champaign.il.us</u>

# Open Central Budget Entry

- 1.) Financials
  - 2) Budget Processing
    - Central Budget Entry

| Choose your Project                                                                                                    | ion                                                   |                                                                                    |                                                                                             |                                                        |      |
|----------------------------------------------------------------------------------------------------|-------------------------------------------------------|------------------------------------------------------------------------------------|---------------------------------------------------------------------------------------------|--------------------------------------------------------|------|
| 🔆 Central Bu                                                                                                    | dget Entry                                            |                                                                                    |                                                                                             |                                                        |      |
| View All Advanced Cha                                                                                                    | ange Add Delete<br>Account Account                    |                                                                                    |                                                                                             |                                                        |      |
| Use this Projection fo<br>Use this Projection fo                                                                                                    | or General Fund Budgets<br>or Special Revenue Fund Bu | $\rightarrow$ udgets $\rightarrow$                                                 | 20241 – FY202<br>20242 – FY202                                                              | 24 General Fund<br>24 Special Revenue F                | unds |
| Use Advanced to nat                                                                                                    | rrow down the Fund/Depa                               | artment                                                                            |                                                                                             |                                                        |      |
| Central But       Image: View All       Image: View All       Image: Vi | dget Entry                                            | Note for Spec<br>You can tell if<br>by leaving Ac<br>Revenues (-)<br>calculate aga | <b>cial Revenue F</b><br>your budget i<br>count Type bla<br>and Expenditu<br>inst each othe | f <b>unds:</b><br>s balanced<br>ank.<br>res will<br>r. |      |
| Define the working findset                                                                                                    | by entering projection related informa                | ation in the fields that ap                                                        | ply.                                                                                        |                                                        |      |
| Org                                                                                                    | Q Fund                                                | Q                                                                                  | PL Project                                                                                  | Q                                                      |      |
| Object                                                                                                    | CAFR Func                                             | Q                                                                                  | Phase                                                                                       | Q                                                      |      |
| GL Project                                                                                                    | Q Comptroller                                         | Q                                                                                  | Task                                                                                        | Q                                                      |      |
| Character Code                                                                                                    | Q Cty Function                                        | Q                                                                                  | Sub-Task                                                                                    | Q                                                      |      |
| Rollup Code                                                                                                    | Q Department                                          | Q                                                                                  | Source                                                                                      | Q                                                      |      |
| Account Type                                                                                                    | ✓ Division                                            | Q                                                                                  | Detail                                                                                      | Q                                                      |      |
| Revenues and Exp                                                                                                    | enses can also uture Use                              | Q                                                                                  | Туре                                                                                        | Q                                                      |      |
| be separated using                                                                                                    | g Account Type Interfund                              | Q                                                                                  |                                                                                             |                                                        |      |
|                                                                                                    |                                                       |                                                                                    |                                                                                             | Ok Reset Close                                         |      |

# **Munis Central Budget Entry and Budget Reports**

### Select Account Columns (once you set this it will default to your chosen setting)

## Central Budget Entry only includes 2 years of historical data. For 2017-2020 the Historical TB Activity w Object Code is available under Forms/Accounting and Finance

### https://www.co.champaign.il.us/Internal/Formsandtoolkits.php

| 1        | Centra        | l Budget             | t Entry     | 7                 | Search P                | rojection        | Accounts          |               |                      |                 |                |                    |
|----------|---------------|----------------------|-------------|-------------------|-------------------------|------------------|-------------------|---------------|----------------------|-----------------|----------------|--------------------|
| Uiew All | Q<br>Advanced | Change<br>Projection | Add Account | Delete<br>Account | Mass Delete<br>Accounts | Mass V<br>Update | Add Analysis Tile | Ø<br>Attach ▼ | Department<br>Notify | Excel<br>Export | E-mail<br>Link | Account<br>Columns |

### Select:

- ✓ Account Type
- ✓ Account Description
- ✓ 2024 Department Budget
- ✓ 2023 Projected Actuals
- ✓ 2023 Revised Budget
- ✓ 2023 Actual
- ✓ 2022 Actuals
- ✓ 2021 Actuals

### Rearrange Columns by clicking on the Header and Dragging (your settings will be saved)

| 2024 0          | 2022 D :       | 2022 4       | 2022 0 1     | 2022 0 : : 1  | 2022 4       | 2024 4       |
|-----------------|----------------|--------------|--------------|---------------|--------------|--------------|
| 2024 Department | 2023 Projected | 2023 Actuals | 2023 Revised | 2023 Original | 2022 Actuals | 2021 Actuals |

## Budgeting \*\*\*BUDGET IN WHOLE DOLLARS\*\*\*

- 1. Enter 2023 Projected (based on current knowledge of revenue and expenditure).
  - Revenues will default to (-).
- 2. Enter 2024 Budget

For General Fund

- Budget is prepopulated based on Original FY2023 Budget.
- Follow Budget Instructions given at 6/7 Department Head meeting for allowable increases.
- All other increase must be submitted on Forms provided.
- 3. Save Changes (bottom right-hand corner).

### TIPS:

- 1. Excel Export tile is in the banner if you want to export data to a spreadsheet.
- 2. Clicking on an account string 'Description' takes you to Account Central where you can review account details.

### Double-check your budgets!

- ✓ Make sure you have entered Revenue and Expenditure for ALL Budgets for both FY2023 Projected and FY2024 Budget.
- ✓ For Special Revenue Funds FY2024 Budgets must be balanced. (Total in black banner will be \$0.00 or a negative number if your budget is balanced unless you are drawing on fund balance for capital costs).
- ✓ For General Fund Budgets, you must follow Budget Guidelines given on 6/7.

## When ALL budgets are done use Department Notify (Select YOUR DEPARTMENT AND Ok)

| -        | Centra               | l Budge              | t Entry     | ,                 | Search P                | rojection <i>i</i> | Accounts          |               |                      |
|----------|----------------------|----------------------|-------------|-------------------|-------------------------|--------------------|-------------------|---------------|----------------------|
| View All | <b>Q</b><br>Advanced | Change<br>Projection | Add Account | Delete<br>Account | Mass Delete<br>Accounts | Mass V<br>Update   | Add Analysis Tile | Ø<br>Attach ▼ | Department<br>Notify |

## **Munis Central Budget Entry and Budget Reports**

# **Budget Reports**

- 1.) Financials
  - 2) Budget Processing
    - 3.) Next Year Budget Reports

| \$               | Next Ye | ar Budg | jet Re     | ports   | [Chan | npaign    | County, | IL]         |               |                        |
|------------------|---------|---------|------------|---------|-------|-----------|---------|-------------|---------------|------------------------|
| <b>E</b><br>Back | Browse  | Dutput  | 🖶<br>Print | Display | DF    | Fave Save | Excel   | D<br>Define | S<br>Seg-find | R<br>Report<br>Options |

#### Choose Projection and Accept (twice)

| \$                                               | Next Ye                | ar Budg     | jet Re     | eports  | [Chan | npaign    | County, | IL |
|--------------------------------------------------|------------------------|-------------|------------|---------|-------|-----------|---------|----|
| <b>←</b><br>Back                                 | Browse                 | Dutput      | 🖶<br>Print | Display | DF    | E<br>Save | Excel   |    |
| <sup>2</sup> rojection<br><sup>2</sup> rojection | number<br>* 20241 - FY | 2024 Genera | l Fund     |         |       |           | •       |    |

#### Choose Segment Find and Accept

• You can narrow your report by Fund/Department/Revenue/Expense/Account Status

| ÷    |        | Ð      | ÷     | ٩       | ß   | -    | <b>S</b> | D      | S        | ß                 |
|------|--------|--------|-------|---------|-----|------|----------|--------|----------|-------------------|
| Back | Browse | Output | Print | Display | PDF | Save | Excel    | Define | Seg-find | Report<br>Options |

**Choose Report Options** 

- You can customize your report
- Use tiles to export to Excel, print, or generate a pdf
- Settings for the sample report on the following page are included after the report

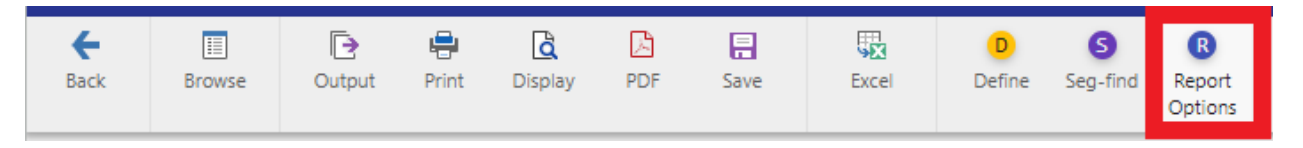

# Munis Central Budget Entry and Budget Reports For Munis Budget Help email <u>munis-help@co.champaign.il.us</u>

# Champaign County, IL

• munis

FOR PERIOD 99

## NEXT YEAR / CURRENT YEAR BUDGET ANALYSIS

PROJECTION: 20241 FY2024 General Fund

| ACCOUNTS FOR:                                                                                                    | COMMISSIN                                                                                         | 2022                                                            | 2023<br>ORTG BUD                                  | 2023<br>REVISED BUD                                 | 2023                                                  | 2023<br>PROJECTION                                | 2024<br>Department                                                     | PCT                                              |
|----------------------------------------------------------------------------------------------------|---------------------------------------------------------------------------------------------------|-----------------------------------------------------------------|---------------------------------------------------|-----------------------------------------------------|-------------------------------------------------------|---------------------------------------------------|------------------------------------------------------------------------|--------------------------------------------------|
| VETERARS ASSESTICE                                                                                                    |                                                                                                   | ACTORE                                                          | OKIG BOD                                          | KEV15ED 800                                         | ACTORE                                                | PROJECTION                                        | bepar emerre                                                           | CHANGE                                           |
|                                                                                                    |                                                                                                   |                                                                 |                                                   |                                                     |                                                       |                                                   |                                                                        |                                                  |
| 10000107 400901                                                                                                    | GIFTS AND                                                                                         | .00                                                             | .00                                               | .00                                                 | 500.00                                                | .00                                               | .00                                                                    | .0%                                              |
| TOTAL MISC REVI                                                                                                    | ENUE                                                                                              | .00                                                             | .00                                               | .00                                                 | 500.00                                                | .00                                               | .00                                                                    | .0%                                              |
| O PERSONNEL                                                                                                    |                                                                                                   |                                                                 |                                                   |                                                     |                                                       |                                                   |                                                                        |                                                  |
| 10000147 500103                                                                                                    | REGULAR FU                                                                                        | 47,618.28                                                       | 38,156.00                                         | 38,156.00                                           | 21,828.32                                             | 38,156.00                                         | 38,156.00                                                              | .0%                                              |
| TOTAL PERSONNEL                                                                                                    | L                                                                                                 | 47,618.28                                                       | 38,156.00                                         | 38,156.00                                           | 21,828.32                                             | 38,156.00                                         | 38,156.00                                                              | .0%                                              |
| S SERVICES                                                                                                    |                                                                                                   |                                                                 |                                                   |                                                     |                                                       |                                                   |                                                                        |                                                  |
| 10000147 502003<br>10000147 502004<br>10000147 502012<br>10000147 502021<br>10000147 502022<br>10000147 502039<br>10000147 502047<br>10000147 502049 | TRAVEL<br>CONF&TRAIN<br>R&M<br>DUESLICMBR<br>OPERATIONA<br>CLIENT RHS<br>SOFLICSAAS<br>CLIENT UMS | 100.00<br>582.30<br>449.00<br>200.00<br>85,487.35<br>.00<br>.00 | 100.00 800.00 449.00 350.00 80,000.00 .00 .00 .00 | 100.00800.00350.0010,000.0035,000.00449.0035,000.00 | .00<br>.00<br>.00<br>23,079.00<br>449.00<br>16,740.00 | 100.00 800.00 449.00 350.00 10,000.00 .00 .00 .00 | 100.00<br>800.00<br>449.00<br>350.00<br>80,000.00<br>.00<br>.00<br>.00 | .0%<br>.0%<br>.0%<br>700.0%<br>.0%<br>.0%<br>.0% |
| TOTAL SERVICES<br>TOTAL VETERANS                                                                                                    | ASSISTNC COMM                                                                                     | 86,818.65<br>134,436.93                                         | 81,699.00<br>119,855.00                           | 81,699.00<br>119,855.00                             | 40,268.00<br>62,596.32                                | 11,699.00<br>49,855.00                            | 81,699.00<br>119,855.00                                                | . 0%<br>. 0%                                     |
|                                                                                                    | TOTAL REVENUE<br>TOTAL EXPENSE                                                                    | .00<br>134,436.93                                               | .00<br>119,855.00                                 | .00<br>119,855.00                                   | 500.00<br>62,096.32                                   | .00<br>49,855.00                                  | .00<br>119,855.00                                                      | . 0%<br>. 0%                                     |
|                                                                                                    | GRAND TOTAL                                                                                       | 134,436.93                                                      | 119,855.00                                        | 119,855.00                                          | 62,596.32                                             | 49,855.00                                         | 119,855.00                                                             | .0%                                              |

\*\* END OF REPORT - Generated by Tami Ogden \*\*

# Munis Central Budget Entry and Budget Reports For Munis Budget Help email <u>munis-help@co.champaign.il.us</u>

Settings for previous report:

| \$                                    | NY Budget Report Optio                                                 | ons                                                                                         |
|---------------------------------------|------------------------------------------------------------------------|---------------------------------------------------------------------------------------------|
| e<br>Back                             | Accept Cancel                                                          |                                                                                             |
| Report<br>Type                        | 1 - NEXT YEAR/ CURRENT YEAR BUDGET A                                   | ANALYSIS                                                                                    |
| Budget le<br>Percent c<br>Print first | evel<br>hange calculation method.<br>or second year of budget requests | 1 - Department     •       1 - (LEVEL - CURR BUD) / CURR BUD     •       • First     Second |

### Sequences Field # Total Page Break 1 5 - Department V 2 10 - Character V 2 3 V 4

## Additional options

| 99 Period number *                                              |
|-----------------------------------------------------------------|
| Print revenue as credit                                         |
| Include cfwd in rev bud                                         |
| Include cfwd in actuals                                         |
| Totals only                                                     |
| Include segment code                                            |
| <ul> <li>Include report grand totals by account type</li> </ul> |
| Print full GL account                                           |
| Double space                                                    |
| <ul> <li>Suppress zero bdgt accts</li> </ul>                    |
| Print as worksheet                                              |
| P   Print pct or comment                                        |
| Print text                                                      |
| Amounts/totals exceed 999 million dollars                       |
| Print five budget levels                                        |
| Multiyear view                                                  |
| Print report options                                            |